# เข้าใช้งานที่เว็บไซต์ <u>https://e-testing.srru.ac.th</u> Click เปลี่ยนมุมมองภาษาที่ต้องการ

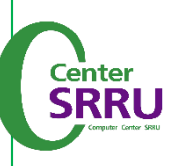

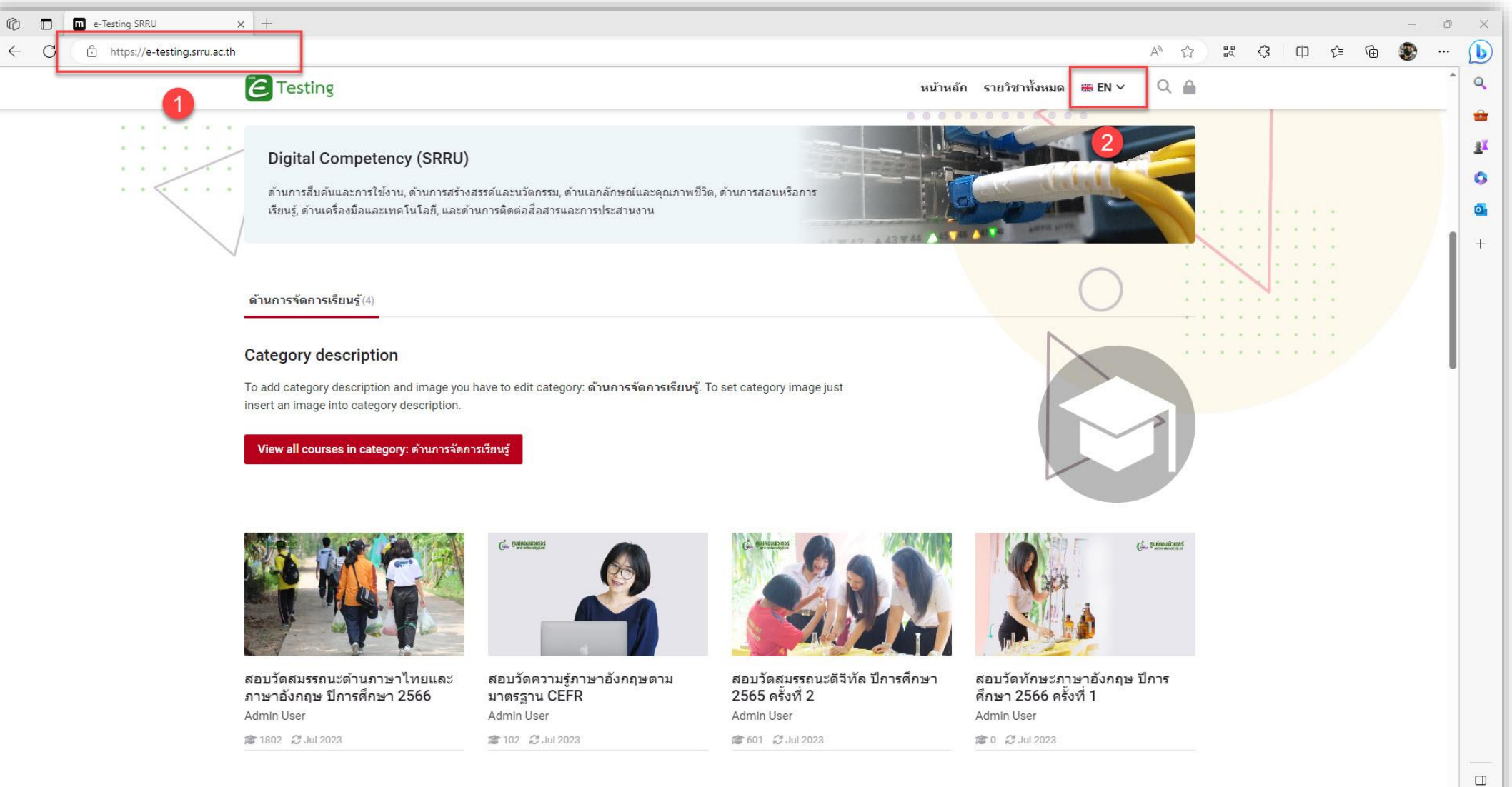

ŝ

### 3. Click ภาษาที่ต้องการมี 4 ภาษา

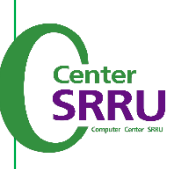

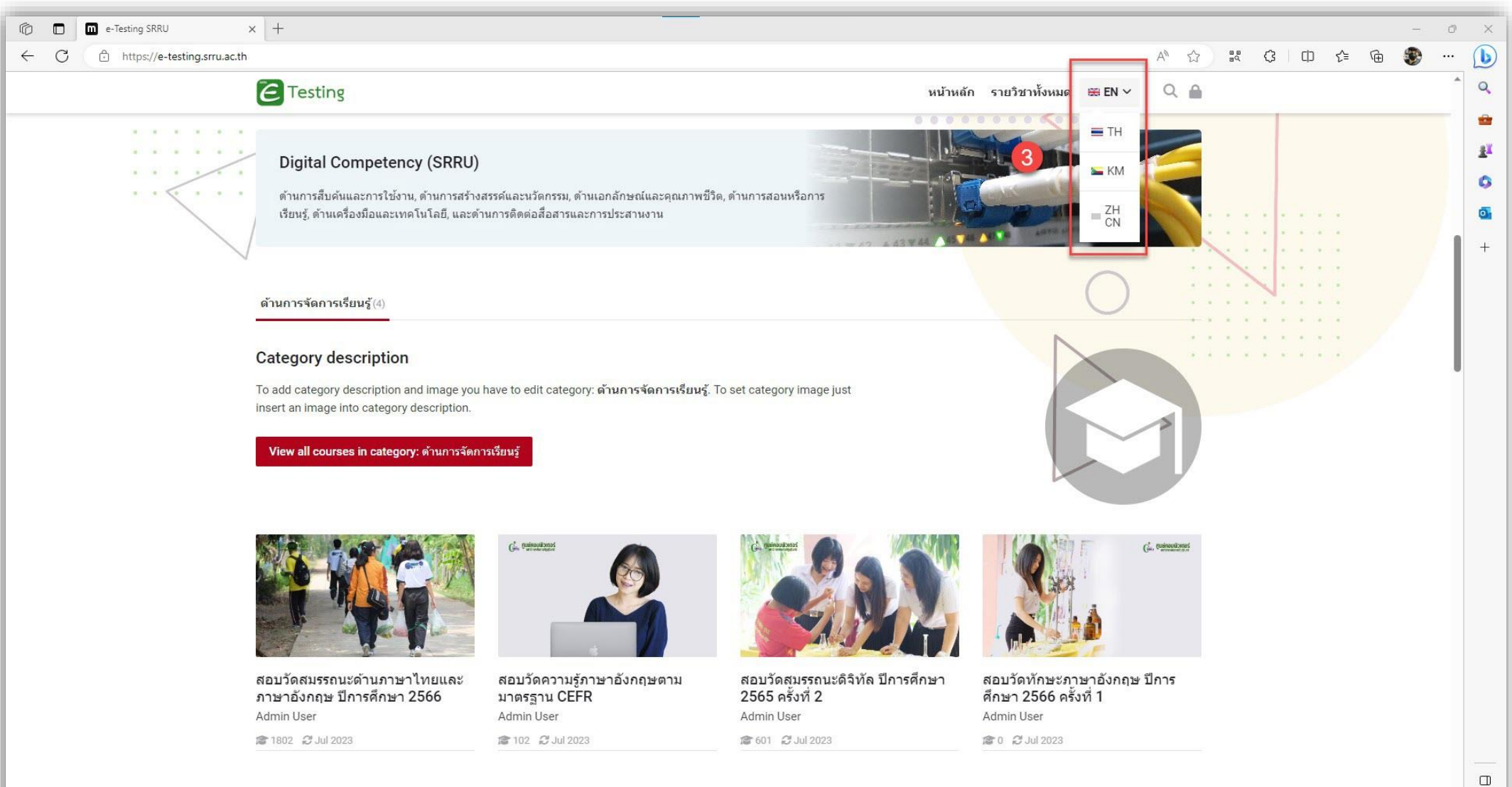

คู่มือการสอบ exit exam

\$

## 1. Click <mark>ลงชื่อเข้าใช้งาน</mark> (Login)

Testing

 $\epsilon$ 

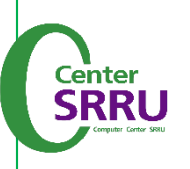

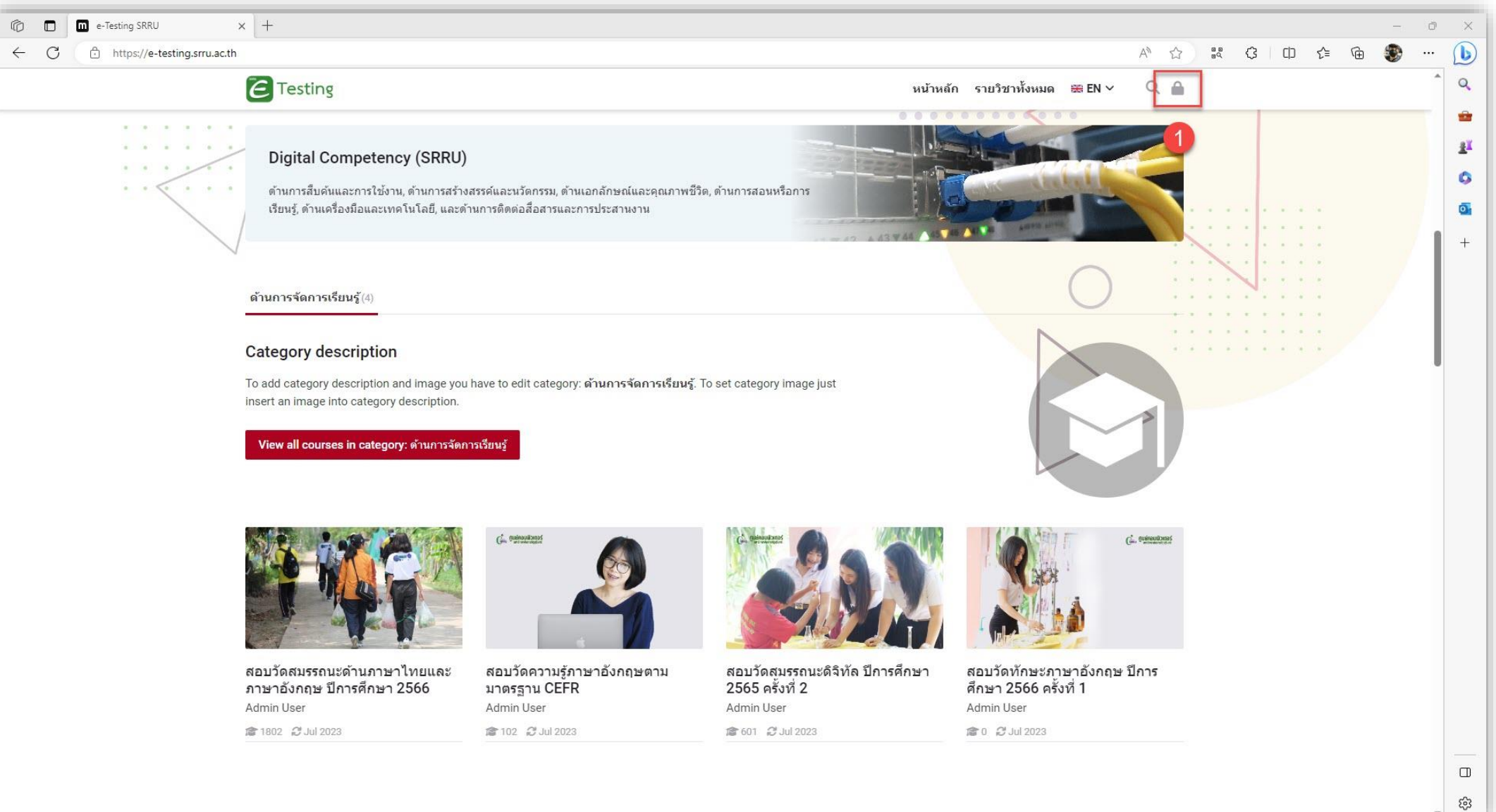

# 1. กรอก User (รหัสผู้ใช้) คือ <mark>รหัสนักศึกษา</mark> (11 หลัก) 2. กรอก Password (รหัสผ่าน) คือ <mark>เลขบัตรประชาชน</mark> (13 หลัก) 3. Click <mark>เข้าสู่ระบบ</mark>

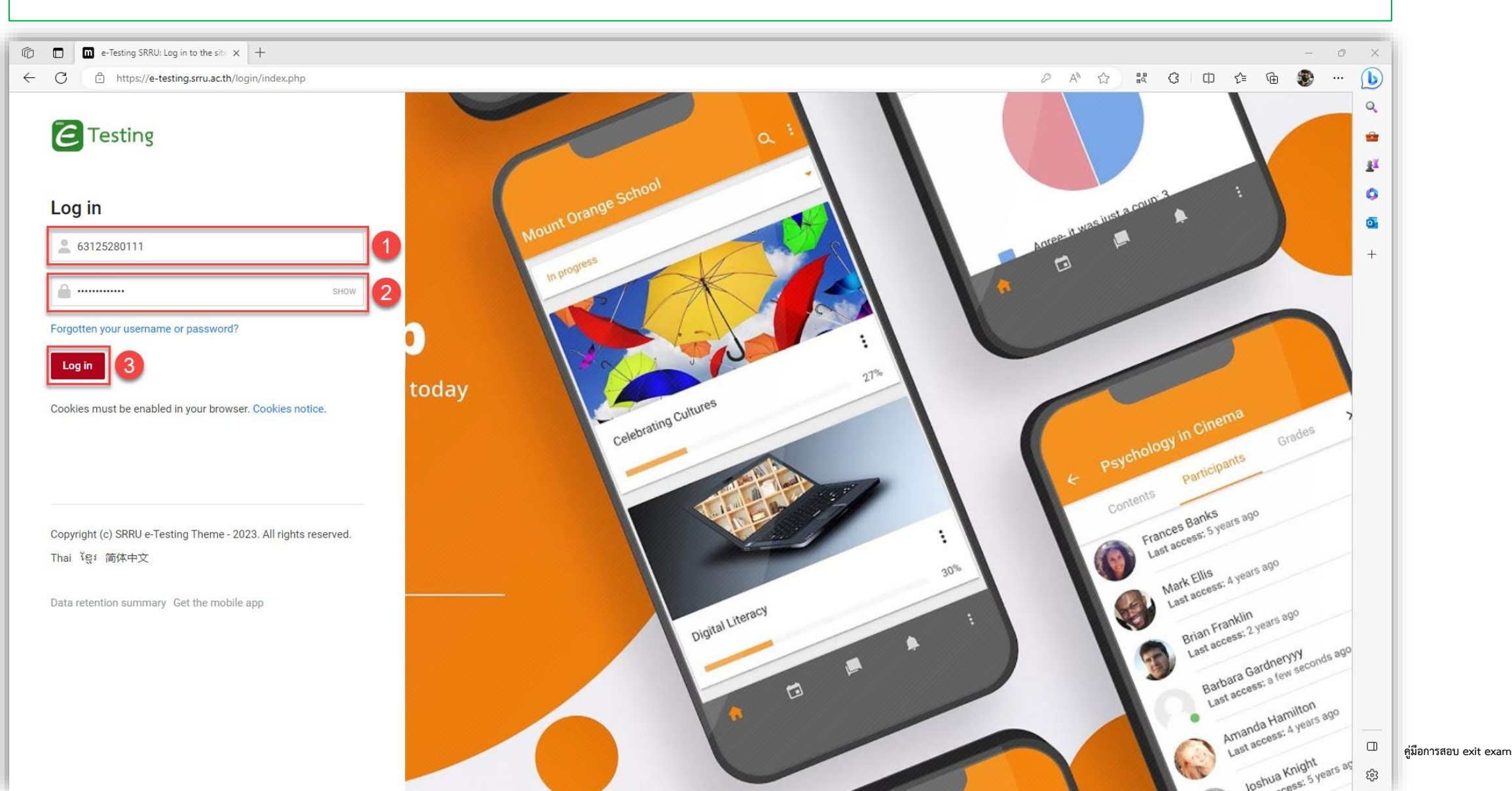

E Testing

Center SRRU Veruer Gene Set

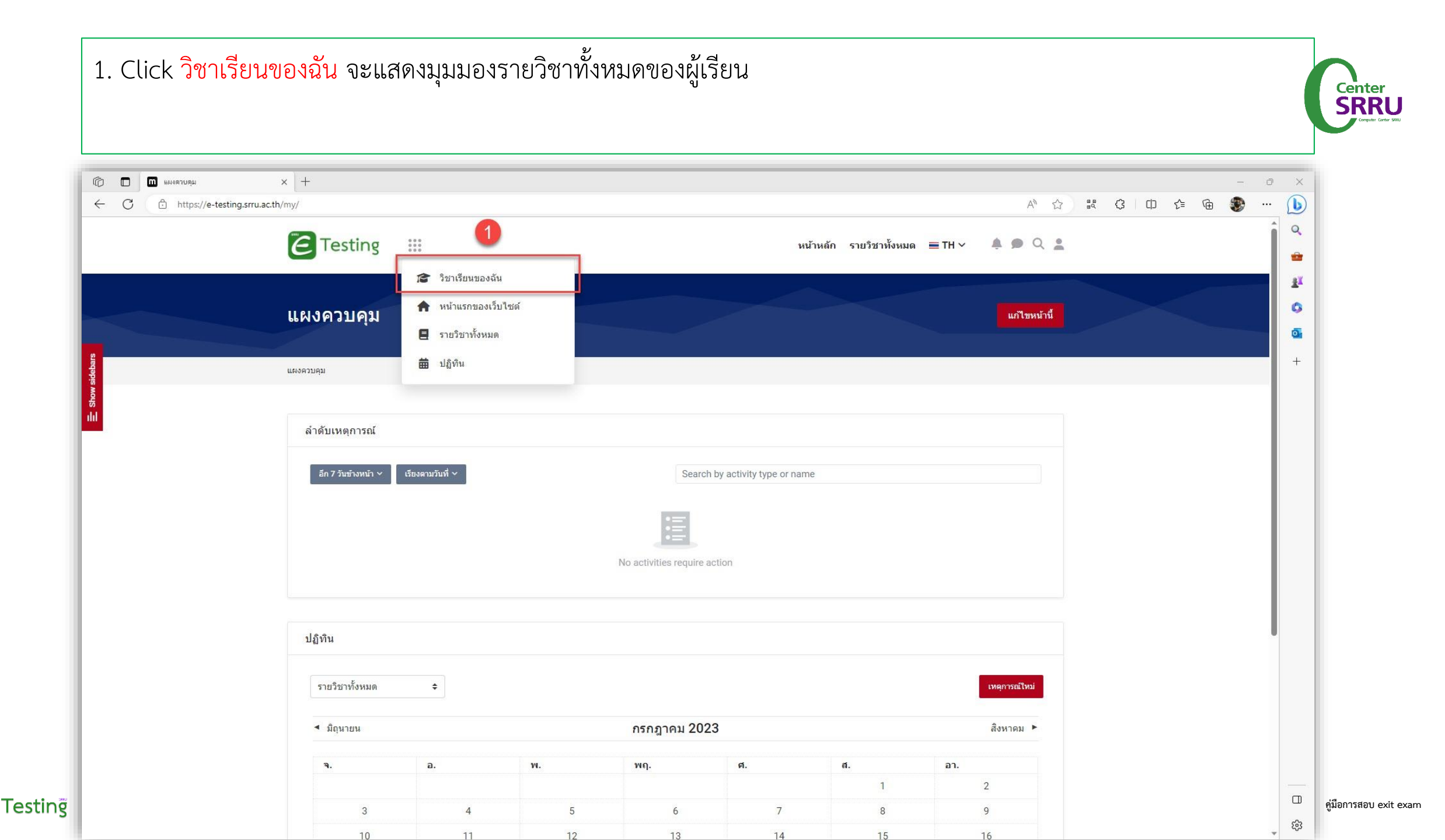

 $\epsilon$ 

| 1. Click รายวิชาท์                                                                       | ต้องการ (เช่น สอบวัดระดับสมรรถนะดิจิทัล ปีการศึกษา 2565 ครั้งที่ 2)                    |                  |           |       |                         |
|------------------------------------------------------------------------------------------|----------------------------------------------------------------------------------------|------------------|-----------|-------|-------------------------|
| <ul> <li>โก้ โก้ โรงเรียนของสั้น</li> <li>C</li> <li>https://e-testing.srru.a</li> </ul> | x +<br>th/my/courses.php                                                               | A <sup>N</sup> ☆ | <br>〕 ৫ @ | - 0 > |                         |
|                                                                                          | Center แล้ก รายวิชาทั้งหมด ≡ TH ∨                                                      | 🌲 🗩 Q 🛔          |           |       |                         |
|                                                                                          | วิชาเรียนของฉัน                                                                        |                  |           |       | к<br>1                  |
| ow sidebars                                                                              | แผงดวบคุม 〉 ข้อมูลเว็บไซด์ > วิชาเรียนของฉัน                                           |                  |           | +     |                         |
| б<br>ull                                                                                 | ภาพรวมรายวิชา                                                                          |                  |           |       |                         |
|                                                                                          | พั้งหมด (ธกเว้นที่ถูกช่อน) × ดั่นหา Sort by course name × Card ×                       |                  |           |       |                         |
|                                                                                          | สอบวัดสมรรถนะดิจิหัล ปีการ<br>ศึกษา 2565 ครั้งที่ 2<br>ด้านการจัดการเรียนรู้         1 |                  |           |       |                         |
|                                                                                          | 0% complete :                                                                          |                  |           |       |                         |
|                                                                                          | Copyright (c) SRRU e-Testing Theme - 2023. All rights reserved.                        |                  |           | <br>۵ | <br>คู่มือการสอบ exit e |

E Testing

| () □ □ stufet: # ← C ∴ http | ลอมที่สมมรรถแม่สิ่งใส ปีการที่ × +<br>ps;//e-testing.srru.ac.th/course/view.php?id=10 | A* ☆                                   | R () | Ф ឋ≌ | Ē | - 0 |
|-----------------------------|---------------------------------------------------------------------------------------|----------------------------------------|------|------|---|-----|
|                             | E Testing                                                                             | หน้าหลัก รายวิชาทั้งหมด 🚍 TH 🗸 🌲 🗩 🔍 🛓 |      |      |   |     |
|                             | สอบวัดสมรรถนะดิจิทัล ปีการศึกษา 2565 ครั้งที่ 2                                       | Course dashboard 🕐                     |      |      |   |     |
| ow sidebars                 | แผงควบคุม 义 วิชาเรียนของฉัน 义 สอบสมรรถนะดิจิทัล รทัส 63                               |                                        |      |      |   |     |
| ซี<br>Ill                   | Course content > รายละเอียดรายวิชา Reviews                                            |                                        |      |      |   |     |
|                             | 1. ลงทะเบียน                                                                          |                                        |      |      |   |     |
|                             | ยู่สอบ คลิกลงทะเบียน (Click)                                                          | Mark as done                           |      |      |   |     |
|                             | Copyright (c) SRRU e-Testing Theme - 2023. All rights reserved.                       |                                        |      |      |   |     |
|                             | Data retention summary Get the mobile app                                             |                                        |      |      |   |     |

| (Click) 🔲 🛄 ผู้สอบ คลิกลงหม่งบัยน (Click)                          | × +                                                                                                    |                               | -    | ð  |
|--------------------------------------------------------------------|----------------------------------------------------------------------------------------------------|-------------------------------|------|----|
| + C                                                                | n/mod/questionnaire/view.php?id=408                                                                    |                               |      |    |
| E Testing สอบวัดสมรรถนะดี                                          | งทัล ปีการศึกษา 2565 ครั้งที่ 2                                                                        |                               | Ø [] | ×  |
|                                                                    | Your progress 25%                                                                                      |                               |      |    |
|                                                                    |                                                                                                    |                               |      | 1  |
| 🔶 หน้าหลักรายวิชา                                                  |                                                                                                    |                               |      |    |
| สอบวัดสมรรถนะดิจิทัล ปีการศึกษา<br>2565 อรั้งชี่ 2                 | ผูสอบ คลกลงทะเบยน (Click)                                                                              |                               |      | C. |
| 2303 453 11 2                                                      | ✓ Done                                                                                                 |                               |      | -  |
|                                                                    |                                                                                                    |                               |      |    |
|                                                                    | นักศกษาสามารถลงทะเบียนยินยันการเข่าสอบได้ ดังแด่<br>วันที่ 25 กรกฎาคม - 6 สิงหาคม 2566 ตลอด 24 ชั่วโมง |                               |      |    |
|                                                                    |                                                                                                    |                               |      |    |
|                                                                    | Answer the questions                                                                                   |                               |      |    |
| เพื่อใช้ผลสอบในการเทียบเกณฑ์ สำหรับสำเร็จ<br>การศึกษาชั้นปีสุดท้าย |                                                                                                    |                               |      |    |
|                                                                    | •                                                                                                    | ต่อไป →<br>ท้อปอีบีดีในการสอบ |      |    |
| บระเทท.<br>ด้านการจัดการเรียนรู้                                   |                                                                                                    |                               |      |    |
| Activities/resources:<br>2/2                                       |                                                                                                    |                               |      |    |
| Price: Vit                                                         |                                                                                                    |                               |      |    |
| Length: 1 ชั่วโมง                                                  |                                                                                                    |                               |      |    |
| Certificate: ររ័                                                   |                                                                                                    |                               |      |    |
| Level: ປรີญญาตรี                                                   |                                                                                                    |                               |      |    |
| Language: ไทย                                                      |                                                                                                    |                               |      |    |

exam

#### 1. Click เลือกตอบแบบตอบรับการเข้าสอบ

E Testing

#### 2. Click <mark>Submit questionnaire</mark> ยืนยันแบบตอบรับ

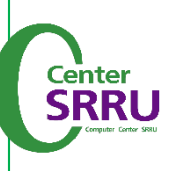

| <ul> <li>() □ □ ผู้สอบ คลิกลหยงบิยน (Click)</li> <li>← ○ □ https://e-testing.srru.ac.</li> <li>Testing สอบวัดสมรรถบะดี</li> </ul> | × +                                                                                                    |                    |         |                      |     |
|----------------------------------------------------------------------------------------------------|----------------------------------------------------------------------------------------------------|--------------------|---------|----------------------|-----|
| ← C ⊡ https://e-testing.srru.ac. C Testing สอบวัดสมรรถนะดี                                                                        |                                                                                                    |                    |         |                      | - 0 |
| Testing สอบวัดสมรรถนะด์                                                                                                    | h/mod/questionnaire/complete.php?id=408                                                                                          |                    | A & & 3 |                      | s ( |
| 9                                                                                                    | จิทัล ปีการศึกษา 2565 ครั้งที่ 2                                                                                                 |                    |         | <b>Ø</b> :::         | ×   |
| ♠ ■ ■ =                                                                                                    | Your progress 25%                                                                                                    |                    |         |                      |     |
| ← หน้าหลักรายวิชา<br>สอบวัดสุมรรถนะดิจิทัล ปีการศึกษา<br>2565 ครั้งที่ 2                                                          | ผู้สอบ คลิกลงทะเบียน (Click)                                                                                                    |                    |         |                      |     |
|                                                                                                    | ✓ Done<br>นักศึกษาสามารถลงทะเบียนยืนยันการเข้าสอบได้ ตั้งแต่<br>วันที่ 25 กรกฎาคม - 6 สิงหาคม 2566 ตลอด 24 ขั้วโมง               |                    |         |                      |     |
|                                                                                                    | แบบตอบรับการเข้าสอบ ในรูปแบบออนไลน์                                                                                              |                    |         | 🔒 Print Blar         | nk  |
| เพื่อใช้ผลสอบในการเทียบเกณฑ์ ส่าหรับส่าเร็จ<br>การศึกษาขั้นปีสุดท้าย                                                              | 1 * การสอบวัดสมรรถนะดิจิทัล ปีการศึกษา 2565 ครั้งที่ 2                                                                           |                    |         |                      |     |
| ประเภท:<br>ด้านการจัดการเรียนรู้                                                                                                  | ® ข้าพเจ้าขอยืนยันว่าจะเข้ารับการสอบ ในวันที่ 20 สิงหาคม 2566 ตามเวลาที่กำหนด<br>○ ข้าพเจ้าขอสละสิทธิ์ ไม่ประสงค์เข้าสอบในรอบนี้ |                    |         |                      |     |
| Activities/resources: 2/2                                                                                                    |                                                                                                    |                    |         | Submit questionnaire |     |
| Price: ฟรี                                                                                                    | •                                                                                                    |                    |         |                      | _   |
| Length: 1 ນັ່ງໂມນ                                                                                                    |                                                                                                    | ต่อไป →            |         | 0                    |     |
| Certificate: រាំ                                                                                                    |                                                                                                    | ข้อปฏิบัติในการสอบ |         |                      |     |
| Level: ปริญญาตรี                                                                                                    |                                                                                                    |                    |         |                      |     |
|                                                                                                    |                                                                                                    |                    |         |                      |     |

# 1. Click ขั้นต่อไป

E Testing

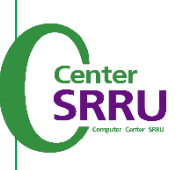

| (C) 🖸 🕅 ผู้สอบ คลิกลงหะเบียน (Click)                                                                                       |                                                                                                    | - 0 | ×                           |
|----------------------------------------------------------------------------------------------------|----------------------------------------------------------------------------------------------------|-----|-----------------------------|
| https://e-testing.srru.a                                                                                                   | A" Σ <sub>2</sub> <sub>B</sub> α ζ <sub>2</sub> ЦJ Σ= \⊕                                                                                                    |     |                             |
| E Testing สอบวัดสมรรถนะ                                                                                                    | ดิจิทัล ปีการศึกษา 2565 ครั้งที่ 2 😵 🚦                                                                                                    | ×   | Q                           |
| ♠                                                                                                    | Your progress 25%                                                                                                    |     | <del>نه</del><br><u>۱</u> ۲ |
| ✔ หน้าหลักรายวิชา สอบวัดสุมรรถนะดิจิทัล ปีการศึกษา<br>2565 ครั้งที่ 2 พื่อชื่อส่านสายสายสายสายสายสายสายสายสายสายสายสายสายส | ຜູ້ສວນ คລີກລວາກະເນີຍນ (Click)<br>ັບຫາ<br>ນາກັກອາສາມາຈຄວາຍເພີຍເຫັຍມານເປັນສົມມ'ສ ສັ້ນແອ່<br>ນຳ 25 ກາດງາລu - 6 ສີ່ຈາກລມ 2566 ສລລ 24 ນຳ ໂມບ<br>Thank you for completing this Questionnaire.<br>[ມີມ |     | <b>6</b><br>+               |
|                                                                                                    | Церстилиндина                                                                                                    |     |                             |
| Price: ฟรี                                                                                                    |                                                                                                    |     |                             |
| Length: 1 ชั่วโมง                                                                                                    |                                                                                                    |     |                             |
| Certificate: มี                                                                                                    |                                                                                                    |     |                             |
| Lever: ปริญญาตร                                                                                                    |                                                                                                    |     |                             |
| Language: ไทย                                                                                                    |                                                                                                    |     |                             |
|                                                                                                    |                                                                                                    |     | \$                          |

# 1. แสดงรายละเอียดในการตอบแบบตอบรับการเข้าสอบ <mark>เสร็จสมบูรณ์</mark>

#### 2. Click หน้าหลักรายวิชา

E Testing

| C A https://e-testing.srru.ac.tl               | +                                                                                                    | s the state of the state of the | -          | ( | ×        |
|------------------------------------------------|----------------------------------------------------------------------------------------------------|----------------------------------------------------------------------------------------------------|------------|---|----------|
| Testing สอบวัดสมรรถนะดีร                       | ที่อยังและเอกและคามาระอุบารกฎมากรถและ=อิฉอร์ส= การศาสญาอยุค=วิษาสองกรองกรอะาสอะแอก=ราะอุบ                                |                                                                                                    | ~ ™ •<br>• | × | a        |
|                                                |                                                                                                    |                                                                                                    | •          | ~ | -        |
|                                                | Your progress 25%                                                                                                    |                                                                                                    |            |   | <u>R</u> |
| 🔶 หน้าหลักรายวิชา                              | 2                                                                                                    |                                                                                                    |            |   | 0        |
|                                                | ผัสอบ คลิกลงทะเบียน (Click)                                                                                              |                                                                                                    |            |   | 0        |
| บวัดสมรรถนะดีจีทัล ปีการศึกษา<br>65 ครั้งที่ 2 |                                                                                                    |                                                                                                    |            |   | +        |
| Testeutores                                    | ✓ Done                                                                                                    |                                                                                                    |            |   | ,        |
|                                                | นักศึกษาสามารถลงทะเบียนยืนอนการเข้าสอบได้ ตั้งแต่                                                                        |                                                                                                    |            |   |          |
|                                                | วันที่ 25 กรกฎาคม - 6 สิงหาคม 2566 ตลอด 24 ชั่วโมง                                                                       |                                                                                                    |            |   |          |
|                                                | View your response(s) View all responses                                                                                 |                                                                                                    |            |   |          |
| วใช้ผอสอบใบการเพียบแอกเซก์ สำหรับส่วเร็จ       |                                                                                                    | 7                                                                                                    |            |   |          |
| สึกษาขั้นปีสุดท้าย                             | View your response(s)                                                                                                    |                                                                                                    |            |   |          |
| ประเภท:                                        | 🖶 Respondent: นางสาวศุภิสรา พรหมชาติ (กลุ่ม: 65, ทั้งหมด, สอบ 20-08-66) Submitted on: วันอังดาร, 25 กรกฎาคม 2023, 1:29PM |                                                                                                    |            |   |          |
| Activities/resources:                          | แบบดอบรบการเขาสอบ เนรูบแบบออน เลน                                                                                        |                                                                                                    |            |   |          |
| 2/2                                            | 1 * การสอบวัดสมรรถนะดิจิทัล ปีการศึกษา 2565 ครั้งที่ 2                                                                   |                                                                                                    |            |   |          |
| Price: WS                                      | ๏ ข้าพเจ้าขอยืนยันว่าจะเข้ารับการสอบ ในวันที่ 20 สิงหาคม 2566 ตามเวลาที่กำหนด                                            |                                                                                                    |            |   |          |
| ength: 1 ชั่วโมง                               | 🛇 ข้าพเจ้าขอสละสทธิ์ ไม่ประสงค์เข้าสอบในรอบนี้                                                                           |                                                                                                    |            |   |          |
| Sertificate: រី                                |                                                                                                    | -                                                                                                    |            |   |          |
| _evel: ປຈີญญาตรี                               | (1) ต่อไป →                                                                                                    |                                                                                                    |            |   |          |
|                                                |                                                                                                    |                                                                                                    |            |   |          |

| Control of the control of the control of t | 1. แสดงหน้าหลักร                                                                                        | <mark>มายวิชา</mark> ในการสอบ                                   |                                        |                     |                |
|----------------------------------------------------------------------------------------------------|----------------------------------------------------------------------------------------------------|-----------------------------------------------------------------|----------------------------------------|---------------------|----------------|
| Course duationed                                                                                                    | <ul> <li>โป๊ โป๊ เราบริยา: สอบร้อสแรรถแมติจิงัส ปีกา</li> <li>C' กิ https://e-testing.srru.a</li> </ul> | si x +<br>th/course/view.php?id=10                              | AN 52                                  | <br># 3 0 4 % • ··· | ×              |
| ABULÍ ÓRAKUSSEDU LEÓRÁVÍA ÚLDISŘADU 2565 ŘŠVÝ 2       Course deabboard 0         course deabboard 0         course content       rumaniduserulária         n. asynetuláru       Reviews         1. asynetuláru       Image deabboard 0         course deabboard 0       Sectores content         1. asynetuláru       Reviews         Image deabboard 0       Image deabboard 0         Course content       rumaniduseruláru         Image deabboard 0       Reviews         Image deabboard 0       Image deabboard 0         Course content       rumaniduseruláru         Image deabboard 0       Reviews         Image deabboard 0       Image deabboard 0         Image deabboard 0       Image deabboard 0         Course content       rumaniduseruláru         Image deabboard 0       Image deabboard 0         Course deabboard 0       Image deabboard 0         Course deabboard 0       Image deabboard 0         Data ertention summary - Ort the mobile app       Image deabboard 0                                                                                                    |                                                                                                    | Ce Testing                                                      | หน้าหลัก รายวิชาทั้งหมด 🖃 TH 🗸 🌲 🗩 🔍 🔔 |                     | 9              |
| userrugel > 1stidtoussedi > nsummusefelia rafie di     Course content     sissenifiationsurfuri     I. asynstifiatu     I. asynstifiatu     I. asynstifiatu     I. asynstifiatu     I. asynstifiatu     Copyright (c) SRRU e-Testing Theme - 2023. All rights reserved.   Data retention summary Get the mobile app                                                                                                    |                                                                                                    | สอบวัดสมรรถนะดิจิทัล ปีการศึกษา 2565 ครั้งที่ 2                 | Course dashboard 🥹                     |                     | 31<br>()<br>() |
| Course content • • • • • • • • • • • • • • • • • • •                                                                                                    |                                                                                                    | แผงควบคุม 📏 วิชาเรียนของฉัน 📏 สอบสมรรถนะดิจิทัล รหัส 63         |                                        |                     | +              |
| 1. กงาทะเมียน          iiiiiiiiiiiiiiiiiiiiiiiiiiiiiiiiiiii                                                                                                    |                                                                                                    | Course content > รายละเอียดรายวิชา Reviews                      |                                        |                     |                |
| Image: Statu shinewutufutu (Click)         Copyright (c) SRRU e-Testing Theme - 2023. All rights reserved.         Data retention summary Get the mobile app                                                                                                    |                                                                                                    | 1. ลงทะเบียน                                                    |                                        | 1                   |                |
| Copyright (c) SRRU e-Testing Theme - 2023. All rights reserved. Data retention summary Get the mobile app                                                                                                    |                                                                                                    | ig ผู้สอบ คลิกลงทะเบียน (Click)                                 | ✓ Done                                 |                     |                |
| Data retention summary Get the mobile app                                                                                                    |                                                                                                    | Copyright (c) SRRU e-Testing Theme - 2023. All rights reserved. |                                        |                     |                |
|                                                                                                    |                                                                                                    | Data retention summary Get the mobile app                       |                                        |                     |                |
|                                                                                                    |                                                                                                    |                                                                 |                                        |                     |                |
|                                                                                                    |                                                                                                    |                                                                 |                                        |                     |                |

| 1. Click รายวิชาทั้งห                                                                                                | <b>เ</b> มด                                                     |                                        |      |                     |
|----------------------------------------------------------------------------------------------------|-----------------------------------------------------------------|----------------------------------------|------|---------------------|
| <ul> <li>โป๊ โป๊ รายรัชา: สอบวัดสมรรถแปดิจิทัล ปีการะ X</li> <li>C&lt; I๊ https://e-testing.srru.ac.th/co</li> </ul> | +<br>urse/view.php?id=10                                        | A <sup>8</sup> کړ                      | 調合由信 | - 0 ;<br>Ga Store ( |
|                                                                                                    | C Testing III                                                   | หน้าหลัก รายวิชาทั้งหมด 🚍 TH 🗸 🌲 🗩 🔍 🛓 |      | 9                   |
|                                                                                                    | สอบวัดสมรรถนะดิจิทัล ปีการศึกษา 2565 ครั้งที่ 2                 | Course dashboard 🗞                     |      |                     |
|                                                                                                    | แผงควบคุม 📏 วิชาเรียนของฉัน 📏 สอบสมรรถนะดิจิทัต รทัส 63         |                                        |      | +                   |
|                                                                                                    | Course content > รายละเอียดรายวิชา Reviews                      |                                        |      |                     |
|                                                                                                    | 1. ลงทะเบียน                                                    |                                        |      |                     |
|                                                                                                    | รู้สอบ คลิกลงทะเบียน (Click)                                    | ✓ Done                                 |      |                     |
|                                                                                                    | Copyright (c) SRRU e-Testing Theme - 2023. All rights reserved. |                                        |      |                     |
|                                                                                                    | Data retention summary Get the mobile app                       |                                        |      |                     |
|                                                                                                    |                                                                 |                                        |      |                     |
|                                                                                                    |                                                                 |                                        |      |                     |
|                                                                                                    |                                                                 |                                        |      | 5                   |

| e-Testing SRRU: stuff | ienitimus x +                                                           |                                                          |                                                                  | A)                                                                 | 0.0 r        | γ n  | 4 6   | - 0 |
|-----------------------|-------------------------------------------------------------------------|----------------------------------------------------------|------------------------------------------------------------------|--------------------------------------------------------------------|--------------|------|-------|-----|
| C O Intips//e-tesu    |                                                                         |                                                          | หน้าหลัก ราย                                                     | ิวิชาทั้งหมด ≣TH ∨ 🌲 🗩 Q 🙎                                         | <u>a</u> ¢ , | ц, ц | ν= ч± | •   |
|                       | ด้านการจัดการเรียนรู้                                                   |                                                          |                                                                  |                                                                    |              |      | <     |     |
|                       | แผงควบคุม 📏 รายวิชาทั้งหมด 📏 ด้านการจัดการเรียบ                         | าร์                                                      |                                                                  |                                                                    |              |      |       |     |
|                       | ต้นหารายวิชา Q                                                          |                                                          |                                                                  |                                                                    |              |      |       |     |
|                       |                                                                         |                                                          |                                                                  | G. outendard                                                       |              | 1    |       |     |
|                       | สอบวัดสมรรถนะด้านภาษาไทยและ<br>ภาษาอังกฤษ ปีการศึกษา 2566<br>Admin User | สอบวัดความรู้ภาษาอังกฤษตาม<br>มาตรฐาน CEFR<br>Admin User | สอบวัดสมรรถนะดิจิทัล ปีการศึกษา<br>2565 ครั้งที่ 2<br>Admin User | สอบวัดทักษะภาษาอังกฤษ ปีการ<br>ศึกษา 2566 ครั้งที่ 1<br>Admin User |              |      |       |     |